# CT11(W)快速安装指南

版本: 1.0

2017-3-2

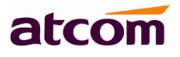

# 目录

| 4                                     |
|---------------------------------------|
| 5                                     |
| 4                                     |
| 5                                     |
| 4                                     |
| 7                                     |
| 9                                     |
| · · · · · · · · · · · · · · · · · · · |

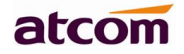

# 1、 进行连接和访问设备

#### 1.1 连接设备

#### 1. 上电

- 1) 接入 DC 5V/1000mA 的适配电源
- 2) 上电后所有的 LED 会点亮一次, 然后熄灭。
- 3) 启动完毕进入待机状态,登陆指示灯会亮红灯

#### 2. 连接到网络

#### 连接网线:

拓扑图如下:

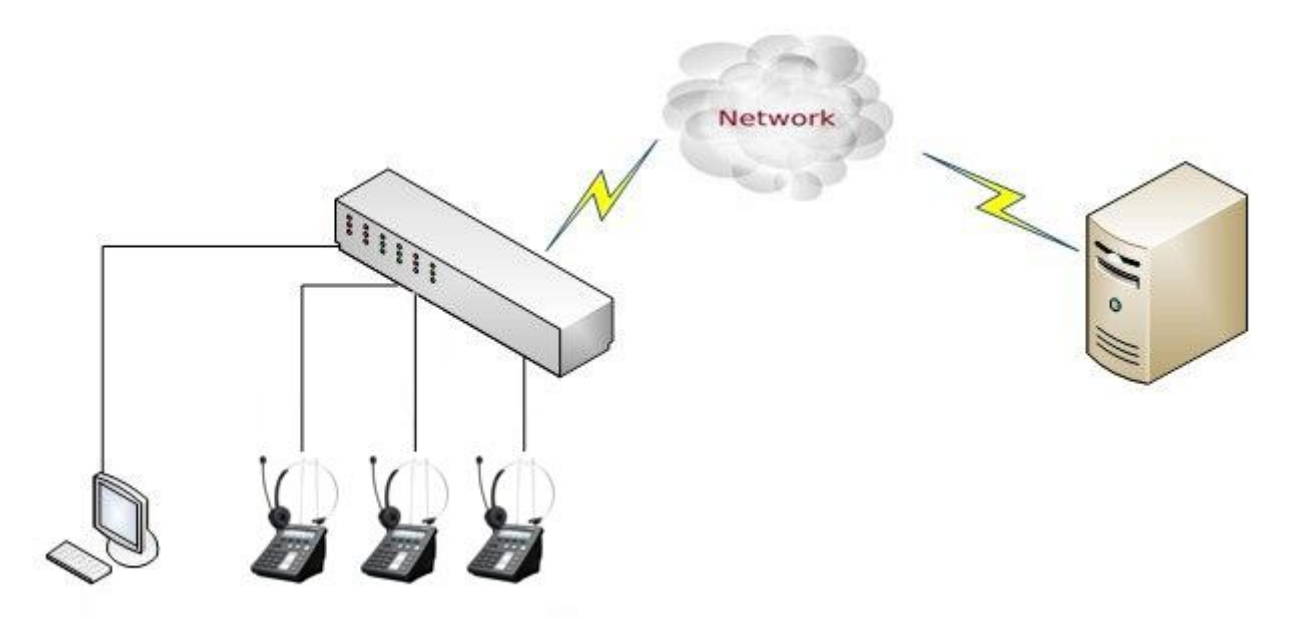

接入 LAN 口, 获取 DHCP 地址

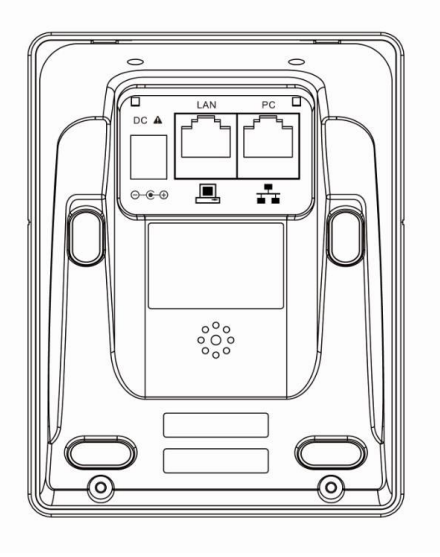

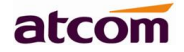

#### 1.2 耳机连线

将耳机接头连接到话机左边的耳机插口上,耳机的线序如下图所示:

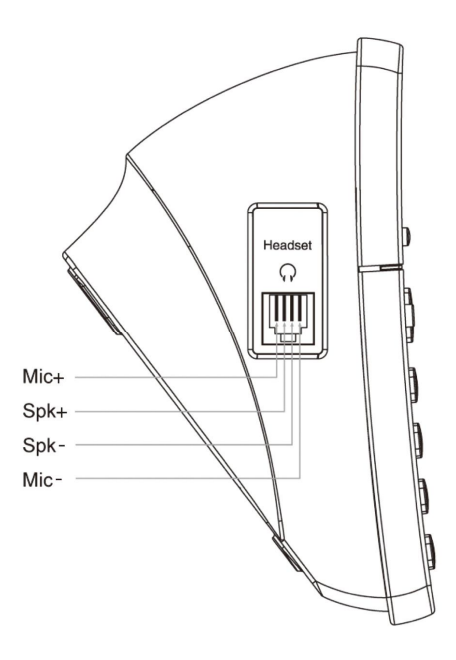

#### 1.3 查看话机 IP

话机默认使用 DHCP 自动获取 IP。 在话机连接到网络后,待机界面按 **菜单→状态**,能依次看到话机型号、IP 地址等。

#### 1.4 进入话机设置界面

将电脑跟话机连接到同一个网段。在浏览器里面输入话机的 IP 地址,回车后输入用户名跟密码则可以访问 网页设置页面。默认的用户名和密码为:

| 用户名   | 密码    | 说明        |
|-------|-------|-----------|
| admin | admin | 管理员用户名和密码 |
| user  | user  | 普通用户名和密码  |

### 2、 快速配置话机

进入话机网页后,可通过快捷设置来快速配置话机。网页配置路径:基本→快捷设置。

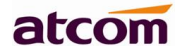

快捷设置按照配置顺序分为以下两个模块:

- 1. 网络信息——LAN 口配置;
- 2. 账号信息——SIP 设置。

#### 2.1、 配置网络信息

有二种网络模式可供选择:

进入**基本→快捷方式** 

|            |         |                        |       |          |          |       | 🕤 中文(简体) ▼ |
|------------|---------|------------------------|-------|----------|----------|-------|------------|
| atcom      | 基本      | 账号配置                   | 网络配置  | 可编程按键    | 话机配置     | 电话簿   |            |
| 状态         |         |                        |       |          |          |       |            |
| 快捷设置       | LAN     | 回配置<br>● DHCP <b>们</b> |       |          |          |       |            |
|            |         | OHCP Static I          | DNS 🕜 |          |          |       |            |
|            |         | ◎ 静态IP ()              |       |          |          |       |            |
|            |         |                        |       | 上一步      | 下一步      |       |            |
| 1 加田洪村 DUC | □ 〕千扣 / | く白井井市 ID               | 바바 노는 | "て、止" ビ/ | いまえ」の日信点 | 白柏柏柱沢 | 翌田二        |

1.如果选择 DHCP, 话机会自动获取 IP 地址, 点击"下一步"后会进入账号信息的快捷设置界面。

2.如果选择 Static IP,则需要手动配置 IP 地址相关信息,点击"下一步"后进入 Static IP 的快捷设置界面。

|       |      |                                       |      |               |                |     | 🕥 中文(简体) 🔻 |
|-------|------|---------------------------------------|------|---------------|----------------|-----|------------|
| atcom | 基本   | 账号配置                                  | 网络配置 | 可编程按键         | 话机配置           | 电话簿 |            |
| 状态    | **   | * 5.) 1) ADA                          |      |               |                |     |            |
| 快捷设置  | 念哺   | 1P122.且<br>* TPHuth                   |      |               | 172 16 0 27    |     |            |
|       |      | ····································· |      | 255.255.255.0 |                |     |            |
|       |      | * 默认网关                                |      |               | 172.16.0.1     |     |            |
|       | Stat | ic DNS                                |      |               |                |     |            |
|       |      | 首选DNS服                                | 务器   |               | 202.96.134.133 |     |            |
|       |      | 备选DNS服                                | 务器   |               | 8.8.8.8        |     |            |
|       |      |                                       |      | 上一步           | 下一步            |     |            |

配置完 IP 地址信息后,点击"**下一步**"会进入账号信息的快捷设置界面,点击"**上一步**"则会返回网络 信息的快捷设置界面。

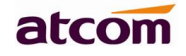

网络信息也可以在下面的界面中进行配置:

进入**网络配置→基础** 

|       |            |                     |      |      |            |        | 🕤 中文(简体) 🔻 <sub>注销</sub> |
|-------|------------|---------------------|------|------|------------|--------|--------------------------|
| atcom | 基本         | 账号配置                | 网络配置 | 可编程报 | 安健 话机      | 配置 电话簿 |                          |
| 基础    |            |                     |      |      |            |        |                          |
| Wi-Fi | LAN<br>IPv | 山配直<br>4配置          |      |      |            | IPv4   | •                        |
| 高级    |            | О рнср 😗            |      |      |            |        |                          |
|       |            | ● 静态IP              |      |      |            |        |                          |
|       |            | <mark>*</mark> IP地址 |      | 172  | 16.0.27    |        |                          |
|       |            | * 子网掩码              |      | 255. | 255.255.0  |        |                          |
|       |            | * 默认网关              |      | 172  | 16.0.1     |        |                          |
|       |            | 静态DNS               |      | € ×  | ●开 🚺       |        |                          |
|       |            | 首选DNS服务             | 器    | 202  | 96.134.133 |        |                          |
|       |            | 备选DNS服务             | 器    | 8.8. | 8.8        |        |                          |

#### 2.2、 配置账号信息

配置的账号信息会自动保存到话机线路中:

|          |    |          |      |             |       | (简体) |
|----------|----|----------|------|-------------|-------|------|
| atcom    | 基本 | 账号配置     | 网络配置 | 可编程按键       | 话机配置  | 电话簿  |
| 状态       |    |          |      |             |       |      |
| 中律沿系     |    | SIP 设置   |      |             |       |      |
| K IE K I |    | 账号激活     |      | 启用          | •     |      |
|          |    | 显示标签     |      |             | 0     |      |
|          |    | 显示名字     |      | atcon       | 0     |      |
|          |    | 认证名称     |      |             | 0     |      |
|          |    | * 用户名称   |      | 5006        | 0     |      |
|          |    | 密码       |      | ••••        | 0     |      |
|          |    | * SIP服务器 |      | 172 16 0 55 | 端口 50 | 60   |

点击"完成"将保存网络信息和账号信息,点击"上一步"会跳转至先前的快捷设置界面。 账号信息也可以在下面的界面中进行配置:

## atcom

|              |    |          |      |             |       | 🕥 中文(简体) 🔻 <sub>注销</sub> |
|--------------|----|----------|------|-------------|-------|--------------------------|
| atcom        | 基本 | 账号配置     | 网络配置 | 可编程按键       | 话机配置  | 电话簿                      |
| 基础           |    |          |      |             |       |                          |
| 编解码          |    | 账号       |      |             |       |                          |
| Shifted to A |    | 注册状态     |      | 已注册         |       |                          |
| 高级           |    | 账号激活     |      | 启用          | •     |                          |
|              |    | 显示标签     |      |             | 0     |                          |
|              |    | 显示名字     |      | atcon       | 0     |                          |
|              |    | 认证名称     |      |             | 0     |                          |
|              |    | * 用户名称   |      | 5006        | 0     |                          |
|              |    | 密码       |      | ••••        | 0     |                          |
|              |    | * SIP服务器 |      | 172.16.0.55 | 端口 50 | 60 🕜                     |

# 3、 话机连接指示状态

| 登陆指示灯 | 状态       |
|-------|----------|
| 红色闪烁  | 网络未连接    |
| 红色常亮  | SIP 未注册  |
| 熄灭    | SIP 注册成功 |